## Lobby aktivieren

Um eine größere Kontrolle über die Personen in einer Konferenz zu erhalten, kann die Lehrkraft den Lobbymodus aktivieren. Wenn dieser aktiviert ist, werden die anderen Teilnehmer zuerst in einen Vorraum gelassen. Dort müssen sie einen Namen eingeben, die Lehrkraft bekommt einen Hinweis eingeblendet und kann dann entscheiden, ob diese Person die Konferenz betreten kann oder abgelehnt werden sollte.

- Mederecentre BaldWit x Edded 943 Aca 63 F x +
  Werses Vidcord de/reduid\_9640\_943 aca 63 139764 Ala Bobaco
  Sie sind alleine in der Sitzung
  Ameri Leute eintalan
  Mehr Leute eintalan
- 1. Sicherheitseinstellungen öffnen (orangenes Symbol)

2. Lobby aktivieren

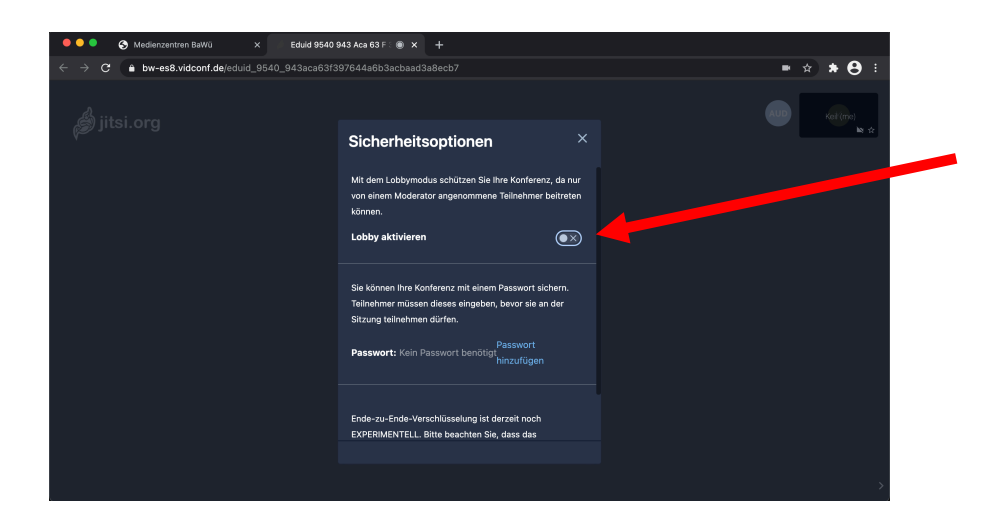

3. Teilnehmer geben in der Lobby ihren Namen ein

| ⊠ https://bw-es8. <b>vidconf.de</b> /eduid_9540_9 |                            |   | ) in |  |
|---------------------------------------------------|----------------------------|---|------|--|
|                                                   |                            |   |      |  |
|                                                   |                            |   |      |  |
|                                                   |                            |   |      |  |
|                                                   |                            |   |      |  |
|                                                   |                            |   |      |  |
|                                                   |                            |   |      |  |
|                                                   |                            |   |      |  |
|                                                   |                            |   |      |  |
|                                                   |                            |   |      |  |
|                                                   |                            |   |      |  |
| ĸ                                                 | Konferenz beitreten        |   |      |  |
| bw-es8.                                           | vidconf.de/eduid_9540_943  | Ū |      |  |
|                                                   | Geben Sie Ihren Namen ein  |   |      |  |
|                                                   | Beitritt anfragen          |   |      |  |
| к                                                 | Conferenzpasswort eingeben |   |      |  |
|                                                   | <b>.</b>                   |   |      |  |

4. Lehrkraft entscheidet über die Teilnahme

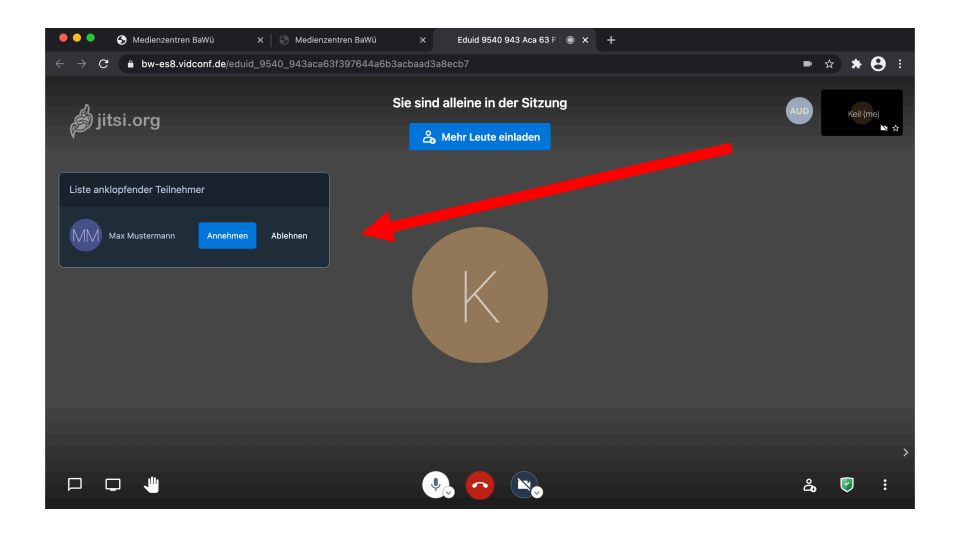